# MUST READ How to use CTA G3 360 PSD template

#### 1. Import PSD template into PSD Editor.

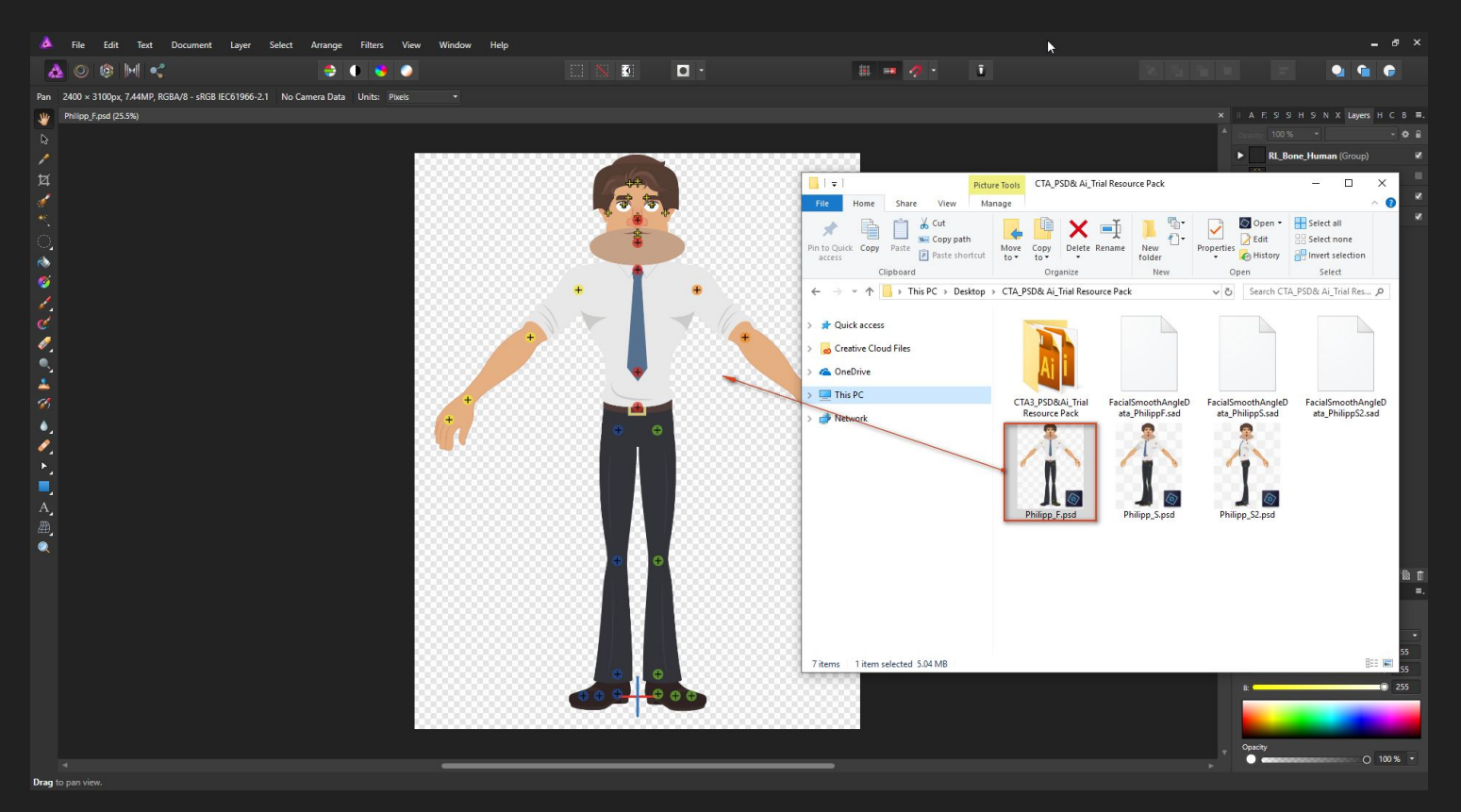

## 2. Import custom images into corresponding folders.

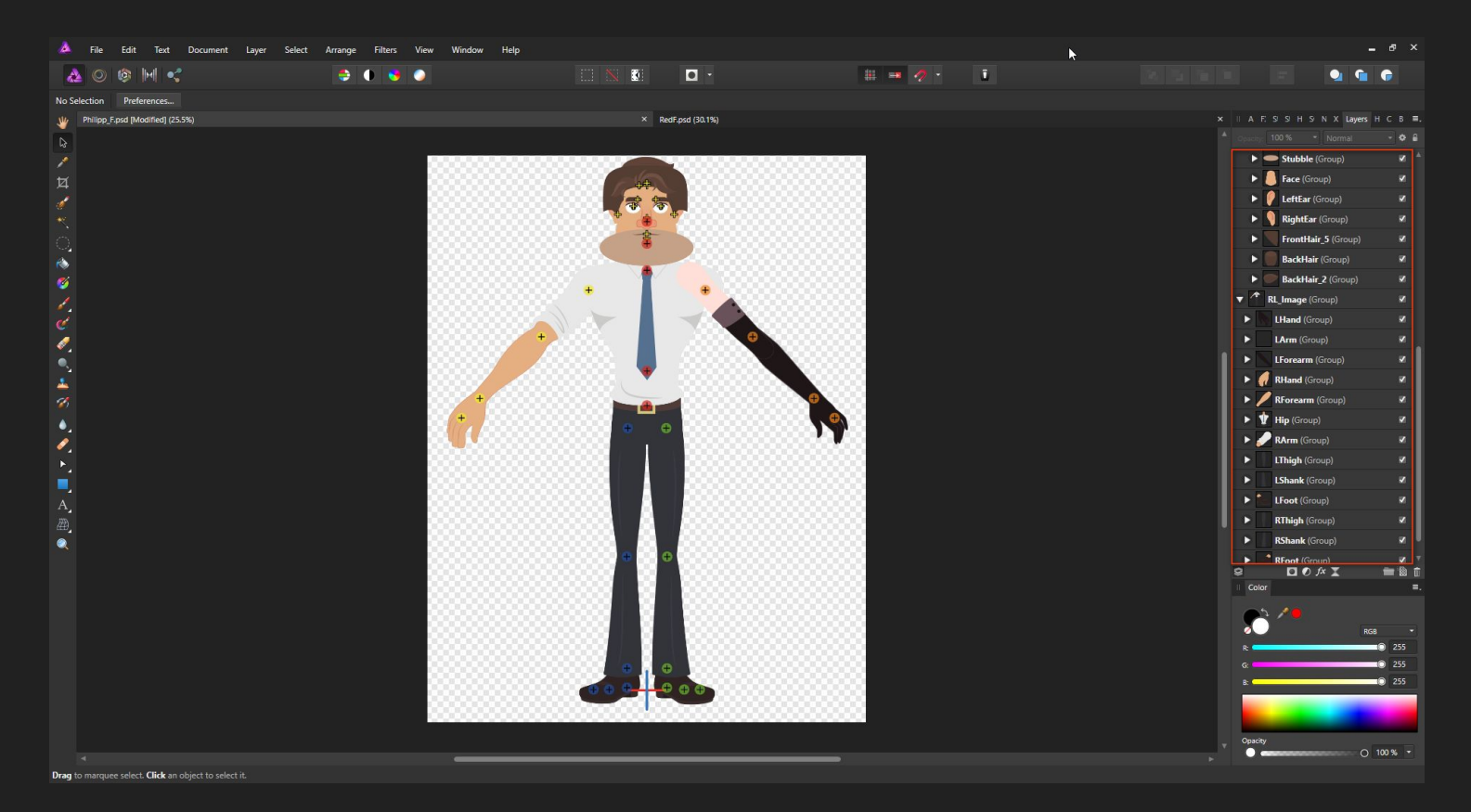

## 3. Export PSD file.

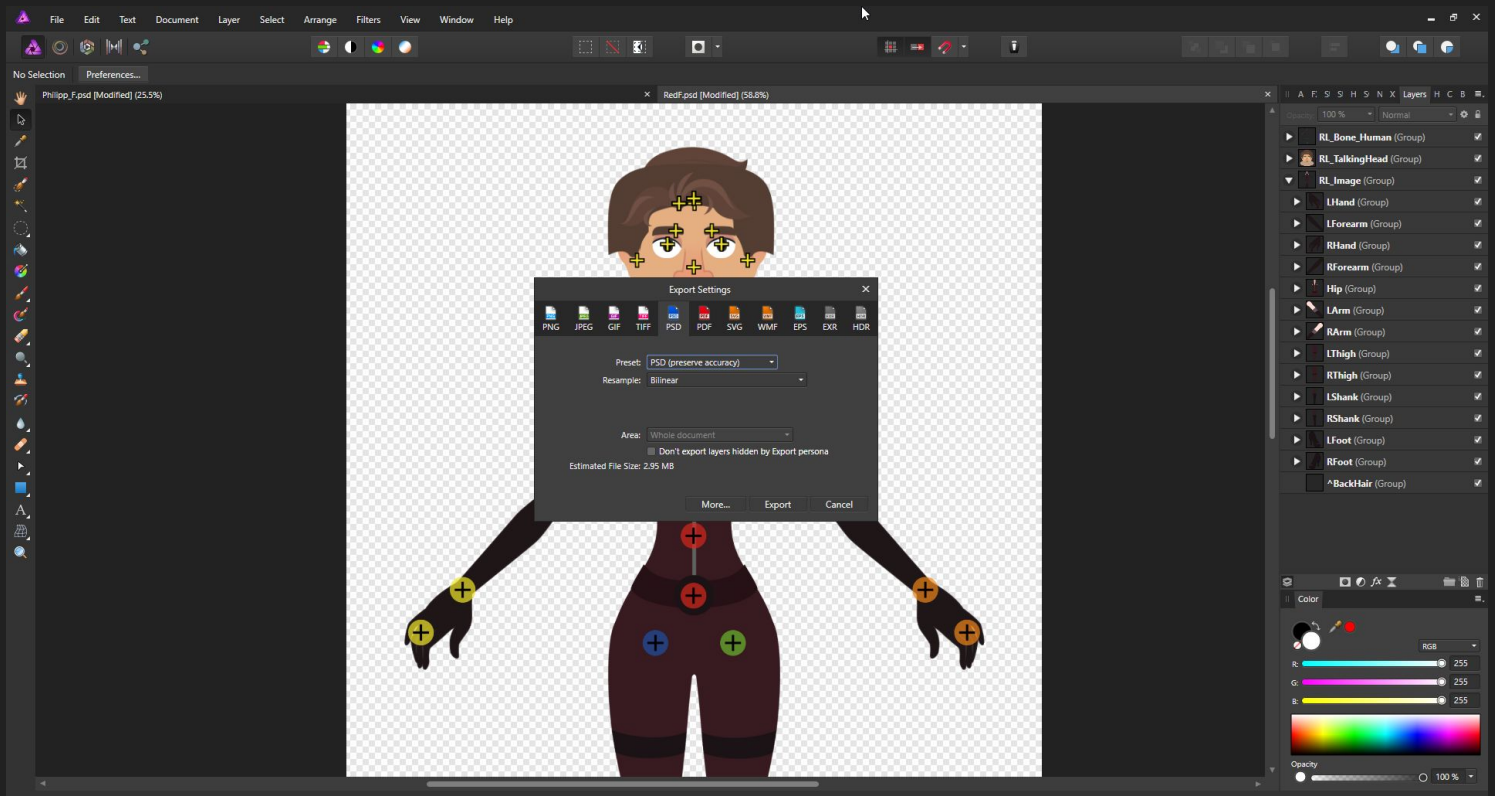

Drag to marquee select. Click an object to select it.

#### 4. Import PSD file to Cartoon Animator 4.

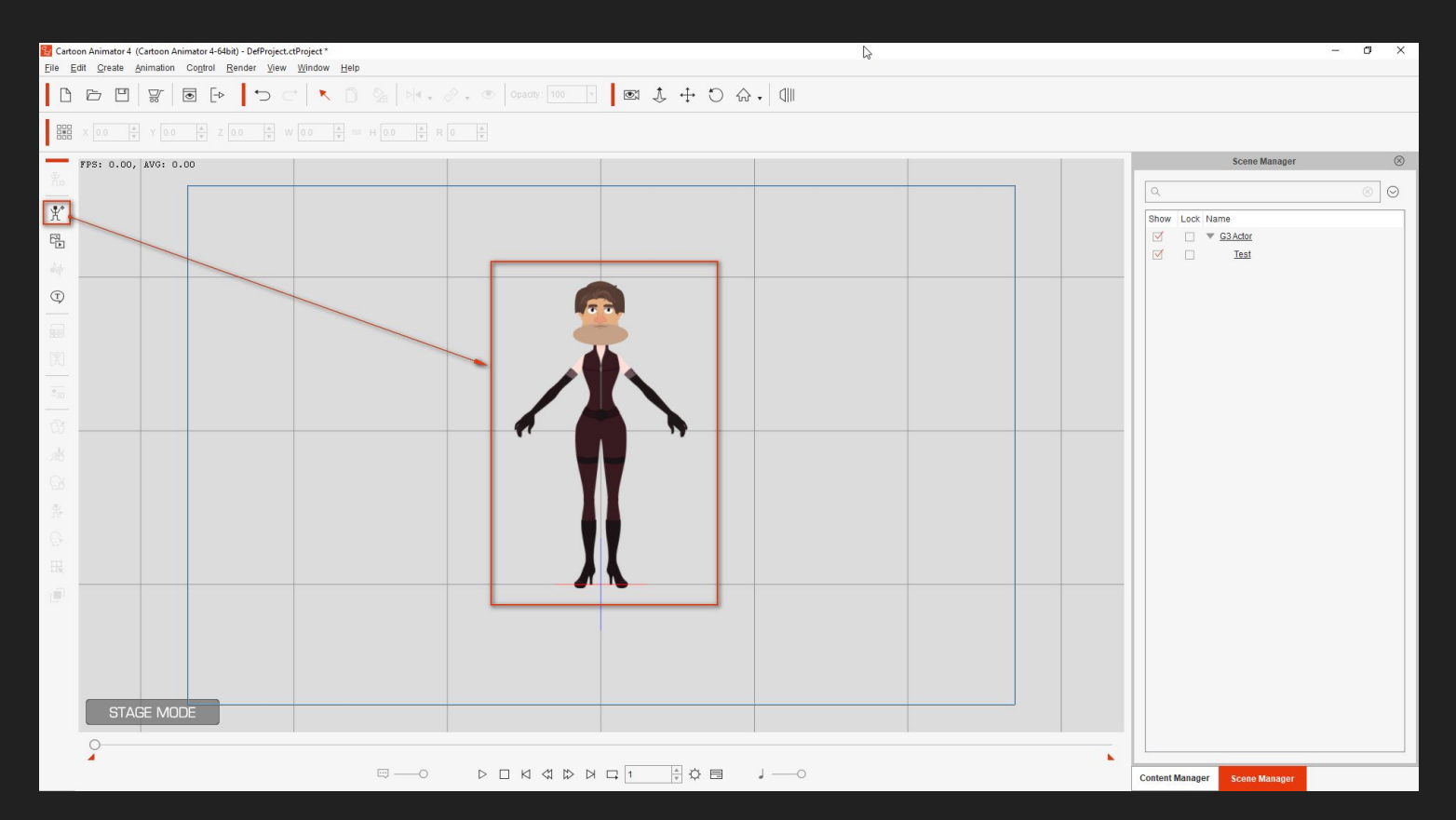

#### 5. Go to Composer Mode.

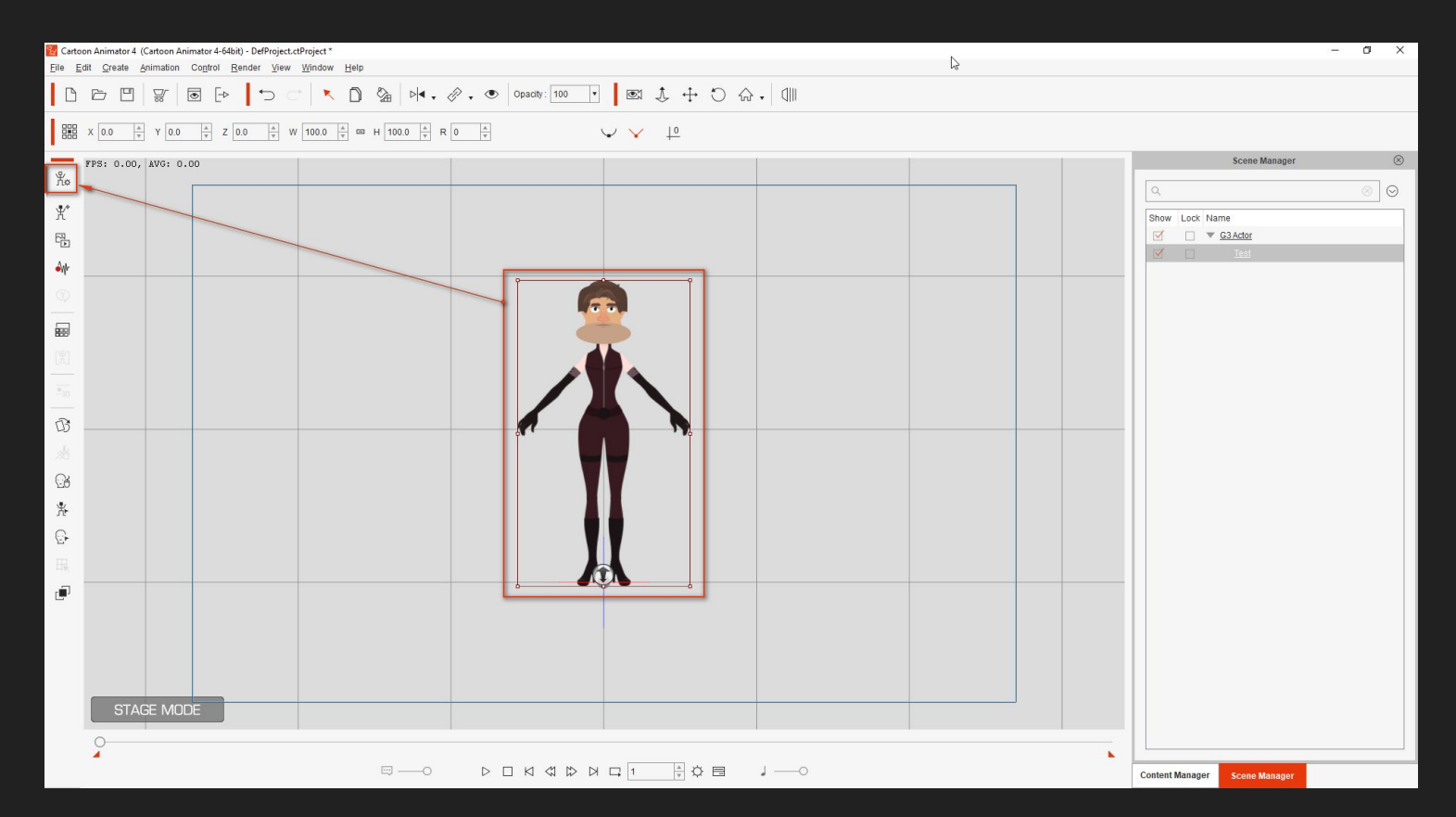

## 6. Open 360 Head Creator.

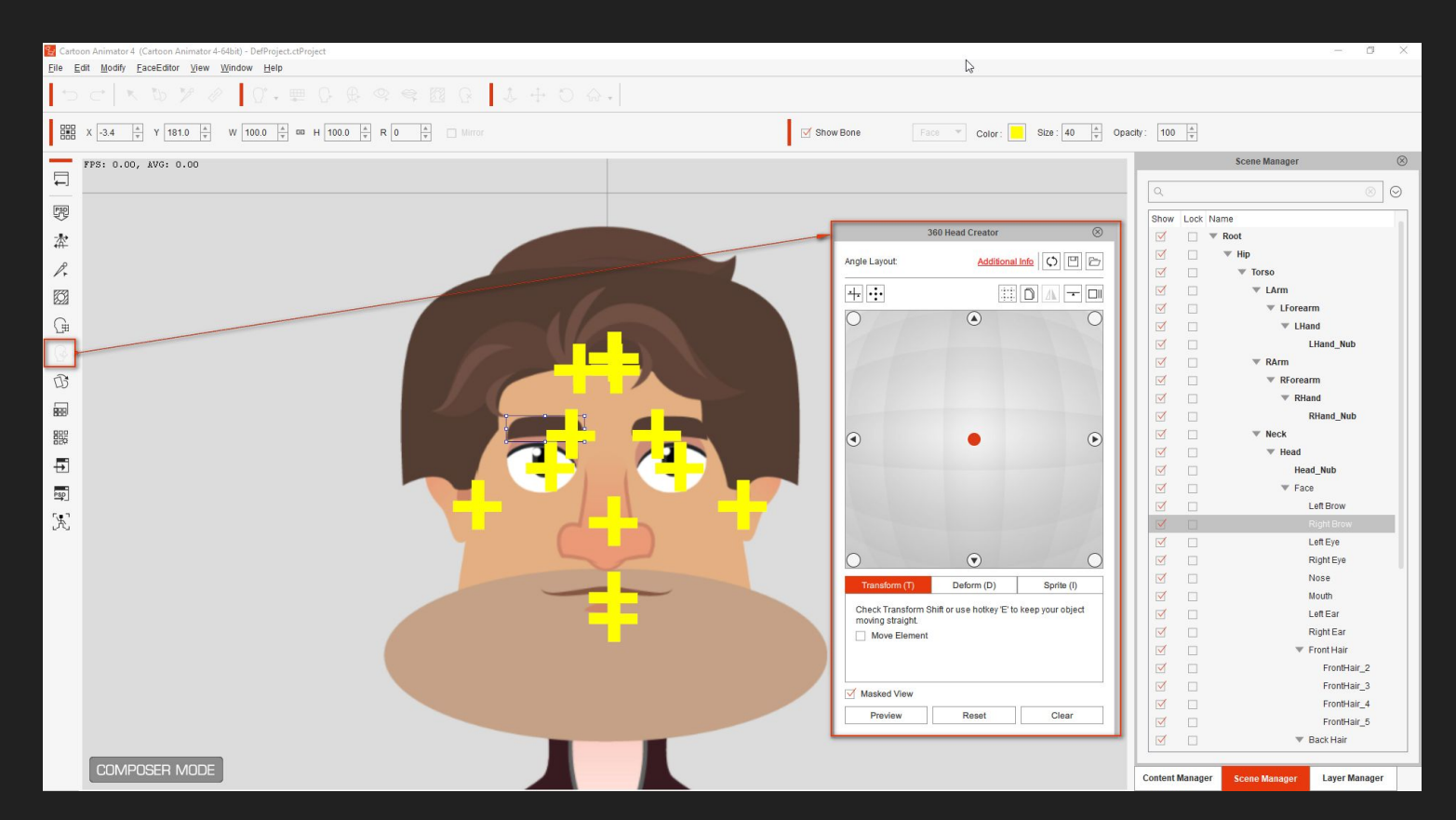

## 7. Import head preset (.sad) into 360 Head Creator.

| 🖌 Cartoc     | oon Animator 4 (Cartoon Animator 4-64bit) - DefProject.ctProject                                                                                                    |                                    | Ν                                                           | — a ×                                       |
|--------------|----------------------------------------------------------------------------------------------------|------------------------------------|-------------------------------------------------------------|---------------------------------------------|
| Eile Eo      | dit Modity FaceEditor View Window Help                                                                                                    |                                    | νq                                                          |                                             |
| Ð            |                                                                                                    |                                    |                                                             |                                             |
|              | X $\overline{3.4}$ $\frac{h}{\Psi}$ Y $\overline{181.0}$ $\frac{h}{\Psi}$ W $\overline{100.0}$ $\frac{h}{\Psi}$ co H $\overline{100.0}$ $\frac{h}{\Psi}$ R $\overline{0}$ $\frac{h}{\Psi}$ Mirror | ⊠ sh                               | ow Bone Face 🐨 Color: Size : 40 🔺 Op                        | bacity: 100 👘                               |
| -            | FPS: 0.00, AVG: 0.00                                                                                                    |                                    |                                                             | Scene Manager 🛞                             |
| F            |                                                                                                    |                                    |                                                             | Q ⊗ 0                                       |
|              |                                                                                                    |                                    |                                                             | Show Lock Name                              |
| - <b>*</b> * | 🚺 Open File                                                                                                    | ×                                  | 360 Head Creator 🛞                                          | ✓ ▼ Root                                    |
| ***-         | ← → ✓ ↑ 📑 → This PC → Desktop → CTA_PSD& Ai_Trial Resource Pack                                                                                                    | ✓ ひ Search CTA_PSD& Ai_Trial Res タ | Angle Layout: Additional Info                               | I T Hip                                     |
| 1.           | Organize - New folder                                                                                                    | H • <b>11 0</b>                    |                                                             | 🗹 🗌 🔻 Torso                                 |
|              | Name                                                                                                    | modified Type Size                 |                                                             | ✓ ► LArm                                    |
| G            | > 🖈 Quick access CTA3 PSD&Ai Trial Resource Pack 4/2                                                                                                    | 2019 5:12 PM File folder           |                                                             |                                             |
| 7.m          | Creative Cloud Files FacialSmoothAngleData_PhilippF.sad 4/3                                                                                                    | 2019 11:51 AM SAD File 1,446 KB    |                                                             |                                             |
|              | > ConeDrive                                                                                                    | 2019 11:51 AM SAD File 1,419 KB    |                                                             | ✓ RArm                                      |
| B            | > This PC                                                                                                    | 2019 3:32 PMI SAU FILE 1,340 KD    |                                                             | RForearm                                    |
|              | > 🧀 Network                                                                                                    | 1                                  |                                                             | RHand                                       |
| 899          |                                                                                                    | 1                                  |                                                             | RHand_Nub                                   |
|              |                                                                                                    | 1                                  | • •                                                         | V Neck                                      |
| <b>5</b>     |                                                                                                    | 1                                  |                                                             | Head                                        |
|              |                                                                                                    | 1                                  |                                                             | V Face                                      |
| PSD          |                                                                                                    | 1                                  |                                                             |                                             |
| R            |                                                                                                    | 1                                  |                                                             | Right Brow                                  |
|              |                                                                                                    | 1                                  |                                                             | Left Eye                                    |
|              | File name: FacialSmoothAngleData PhilippE.sad                                                                                                    | ✓ Cartoon Animator Smooth Anc ✓    | $\bigcirc$ $\bigcirc$ $\bigcirc$                            | Right Eye                                   |
|              |                                                                                                    | Open Cancel                        | Transform (T) Deform (D) Sprite (I)                         | Nose Nose                                   |
|              |                                                                                                    |                                    | Check Transform Shift or use hotkey 'E' to keep your object | Mouth                                       |
|              |                                                                                                    |                                    | moving straight.                                            | LeitEar                                     |
|              |                                                                                                    |                                    | Move Element                                                | V Front Hair                                |
|              |                                                                                                    |                                    |                                                             | FrontHair_2                                 |
|              |                                                                                                    |                                    | 1 Marked View                                               | FrontHair_3                                 |
|              |                                                                                                    |                                    |                                                             | FrontHair_4                                 |
|              |                                                                                                    |                                    | Preview Reset Clear                                         | FrontHair_5                                 |
|              |                                                                                                    |                                    |                                                             | Sack Hair                                   |
|              | COMPOSER MODE                                                                                                    |                                    |                                                             |                                             |
|              |                                                                                                    |                                    |                                                             | Content Manager Scene Manager Layer Manager |

## 9. Preview your custom character on Angle Table.

| Cartoon Animator 4 (Cartoon Animator 4-64bit) - DefProject.ctProject |                  |                                  |                 | - 0 X                       |  |  |  |  |
|----------------------------------------------------------------------|------------------|----------------------------------|-----------------|-----------------------------|--|--|--|--|
| File Edit Modify FaceEditor View Window Help                         |                  |                                  |                 |                             |  |  |  |  |
|                                                                      |                  |                                  |                 |                             |  |  |  |  |
| $\begin{array}{cccccccccccccccccccccccccccccccccccc$                 | Show Bone Face 🔻 |                                  |                 |                             |  |  |  |  |
| FPS: 0.00, XVG: 0.00                                                 |                  |                                  | 1               | Scene Manager 🛞             |  |  |  |  |
|                                                                      |                  |                                  | Q               | 0 0                         |  |  |  |  |
|                                                                      |                  |                                  |                 |                             |  |  |  |  |
|                                                                      | 360 Head         | I Creator 🛞                      | Show Lock Name  | ot                          |  |  |  |  |
|                                                                      |                  |                                  |                 | Hip                         |  |  |  |  |
|                                                                      | Angle Layout:    | Additional Info                  |                 | ▼ Torso                     |  |  |  |  |
|                                                                      |                  |                                  |                 | ▼ LArm                      |  |  |  |  |
|                                                                      |                  |                                  |                 | ▼ LForearm                  |  |  |  |  |
| G                                                                    | 0                |                                  | Ø 0             | ▼ LHand                     |  |  |  |  |
|                                                                      |                  |                                  |                 | LHand_Nub                   |  |  |  |  |
|                                                                      |                  |                                  |                 | ▼ RArm                      |  |  |  |  |
|                                                                      |                  |                                  |                 | ▼ RForearm                  |  |  |  |  |
|                                                                      |                  |                                  |                 | ▼ RHand                     |  |  |  |  |
|                                                                      |                  |                                  |                 | RHand_Nub                   |  |  |  |  |
|                                                                      | R                | 0                                |                 | W Neck                      |  |  |  |  |
|                                                                      | U U              |                                  |                 | Head Nub                    |  |  |  |  |
|                                                                      |                  |                                  |                 | ¥ Face                      |  |  |  |  |
|                                                                      |                  |                                  |                 | Left Brow                   |  |  |  |  |
| X                                                                    |                  |                                  |                 | Right Brow                  |  |  |  |  |
|                                                                      |                  |                                  |                 | Left Eye                    |  |  |  |  |
|                                                                      | 0                | $\odot$                          | <b>I I</b>      | Right Eye                   |  |  |  |  |
|                                                                      | Transform (T)    | form (D) Sprite (I)              |                 | Nose                        |  |  |  |  |
|                                                                      |                  |                                  |                 | Mouth                       |  |  |  |  |
|                                                                      | moving straight  | re notkey El to keep your object |                 | Left Ear                    |  |  |  |  |
|                                                                      | Move Element     |                                  |                 | Right Ear                   |  |  |  |  |
|                                                                      |                  |                                  |                 | Front Hair                  |  |  |  |  |
|                                                                      |                  |                                  |                 | FrontHair_2                 |  |  |  |  |
|                                                                      | Mass C View      |                                  |                 | FrontHair 4                 |  |  |  |  |
|                                                                      | Preview On       | Reset                            | I I I           | FrontHair_5                 |  |  |  |  |
|                                                                      |                  |                                  |                 | T Back Hair                 |  |  |  |  |
|                                                                      |                  |                                  |                 |                             |  |  |  |  |
|                                                                      |                  |                                  | Content Manager | Scene Manager Layer Manager |  |  |  |  |